## **Opsætning af Livestream**

1. Gå til 'Indstillinger' --> 'Livestream' --> 'Aktiver livestream'.

OBS: Livestream koster 1,60 DKK pr. deltager/underviser pr. 60 minutter (inklusiv underviser). Dvs. at f.eks. en klasse på 60 minutter med 20 livestream-deltagere koster 33,60 kr. Det bliver lagt oven i jeres månedlige faktura.

2. Gå derefter ind i jeres 'PRISER', tryk ind på hver enkelt medlemskab/kort, og i feltet 'Gælder til klassetyper, livestream', skal du vælge de klassetyper som I vil give adgang til livestream tilmelding.

3. Herefter skal du, når du opretter en klasse i skema, vælge i feltet 'Livestream' om det skal være en ren livestreamklasse eller både fysisk og livestream.

Når du har sat det op, er det klar til brug i skemaet og jeres elever med gyldigt medlemskab/adgangskort kan nu tilmelde sig.

Alle tilmeldte elever vil automatisk modtage en e-mail med link til klassen, og ellers kan de også altid nemt finde livestreamen via deres kundeprofil eller direkte i skemaet.

Det er en god idé at teste funktionen et par gange før man bruger det.

## **TEST Livestream:**

- 1. Du skal bruge 2 enheder: én til lærer (som sender stream), og én til medlem (modtager).
- Gå til 'SKEMA' I admin og opret en test-klasse til samme dag (livestreams kan kun startes på dagen de er planlagte). Husk at markere med enten 'Fysisk klasse + livestream' eller 'Kun livestream', og sætte maks. antal deltager til mere end 1.
- 3. Log ind med din kundeprofil og tilmeld dig med livestream. Hvis ikke du kan det, så tjek om du har givet dit medlemskab/adgangskort mulighed for det (læs livestream opsætnings-guide; step 2.)
- 4. Log ind som underviser, og tryk 'Åbn Livestream' på test-klassen. Du har nu mulighed for at indstille kameravinkel osv.
- 5. Tryk 'Start Livestream' når du er klar, og vent til knappen viser 'Online'. Husk at SMILE, for nu sender du direkte ©.
- 6. Log ind som medlem og tryk 'Åbn Livestream', enten gennem skema eller forsiden din kundeprofil.